Procédure "Gestion des retours"

http://www.mp-i.eu/fr/

Commandes en Ligne

Retours

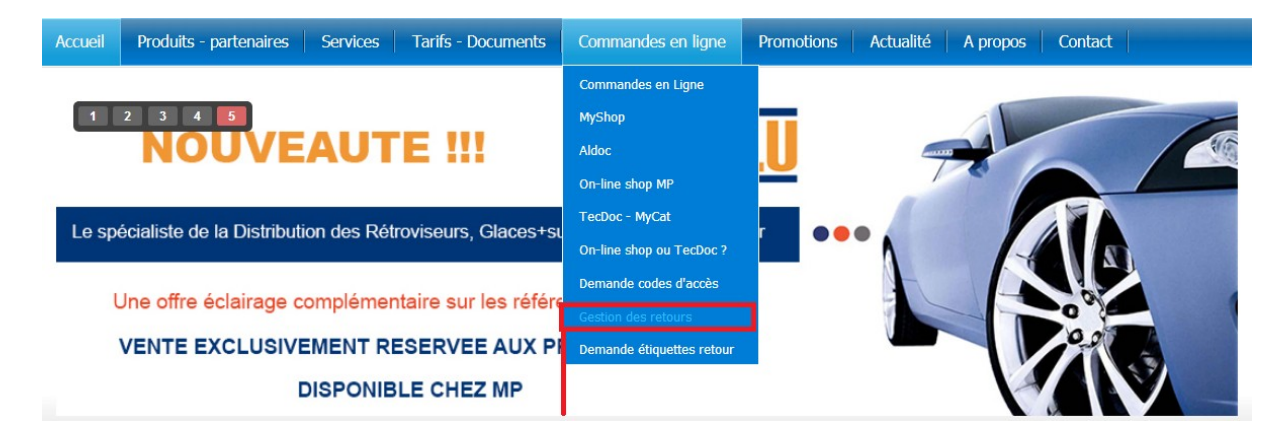

## Cliquez sur le menu Retours

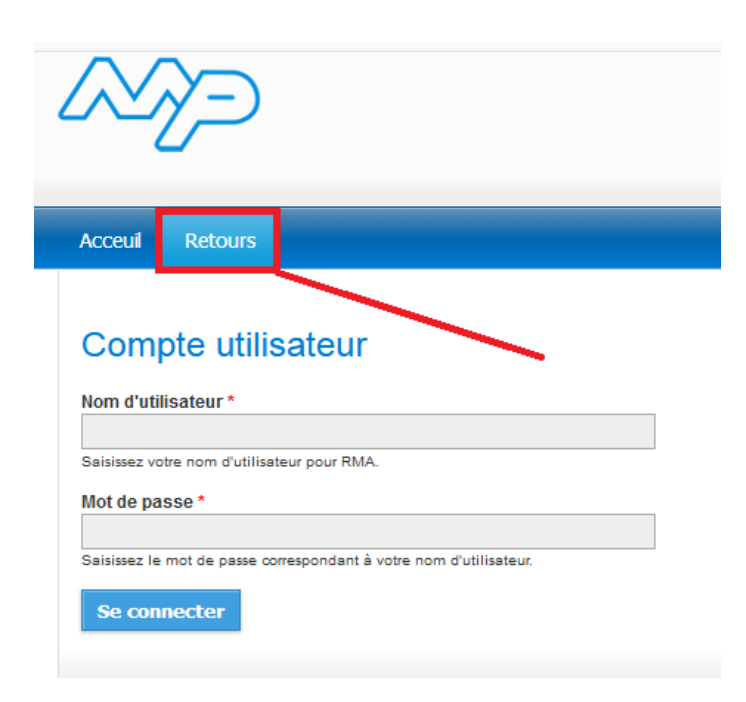

Entrer votre nom d'utilisateur : FR suivi de votre n° de compte client MP

Entrer votre mot de passe : contacter votre commercial

Cliquez sur Se connecter

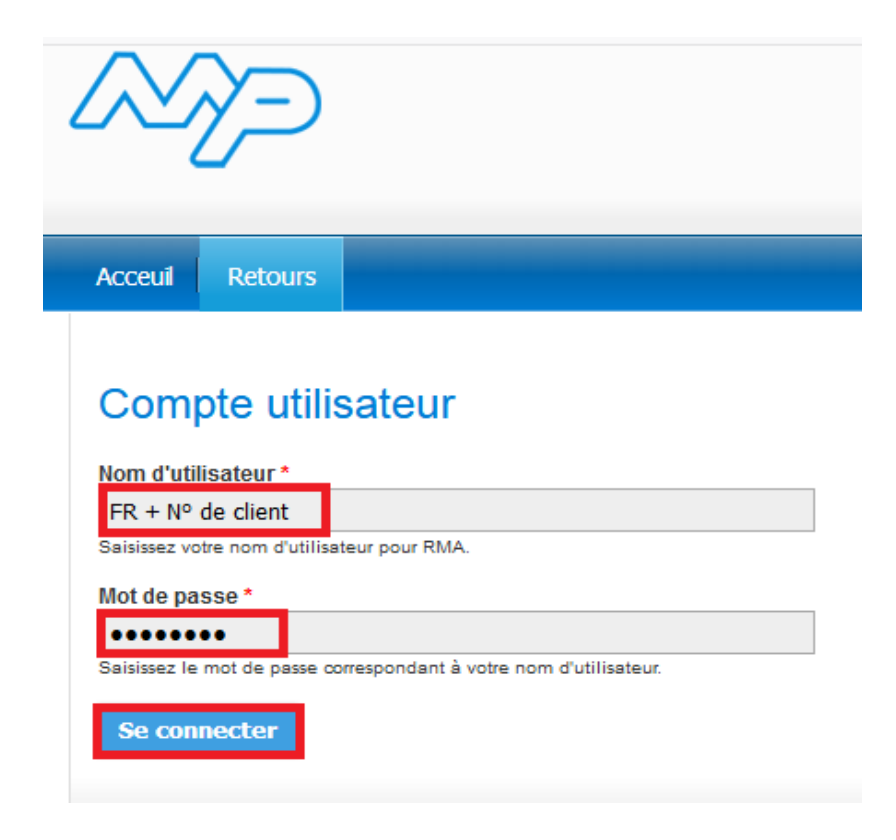

Afin d'améliorer le traitement de vos retours nous vous demandons de bien vouloir effectuer vos demandes de retours de pièces neuves, consignes et garanties séparément.

Pour les demandes de garantie veuillez effectuer une demande par pièce.

Cliquez sur Nouveau

| Acceuil Re | ours Logout       |         |               |             |        |            |
|------------|-------------------|---------|---------------|-------------|--------|------------|
|            |                   |         |               |             |        |            |
| FR         |                   |         |               |             |        |            |
| Incomplet  | En cours Traitées |         |               |             |        |            |
| Nouveau    |                   |         |               |             |        |            |
| # Créé(e)  | Référence Client  | Contact | Colis envoyés | Colis reçus | Statut | Mis à jour |
|            |                   |         |               |             |        |            |

New RMA → remplissez les cases si nécessaire (Nombre de colis peut être rempli plus loin dans le formulaire) Cliquez sur Soumettre

| -7-             |          |          |  |
|-----------------|----------|----------|--|
| Accueil Re      | tours Lo | gout     |  |
|                 |          |          |  |
| New RM          | A        |          |  |
| Incomplet       | En cours | Traitées |  |
| Contact         |          |          |  |
|                 |          |          |  |
| Référence Clien | t        |          |  |
|                 |          |          |  |
| Nombre de colis |          |          |  |
|                 | 1        |          |  |
| Soumettre       |          |          |  |
|                 |          |          |  |

Rajouter un article en sélectionnant le motif qui convient : pour les demandes de retour consignes sélectionner le motif A10 et pour les demandes de retours garanties sélectionner le motif A12.

Attention : les champs avec \* sont des champs obligatoires

| Numéro de client<br>Date<br>Nom<br>Adresse | 14/02/18           |             |                 |
|--------------------------------------------|--------------------|-------------|-----------------|
| Contact                                    | test               |             |                 |
| Référence Client                           | test               |             |                 |
| Colis envoyés                              | 1                  |             |                 |
| A01: Pas commandé                          |                    |             |                 |
| A02: Incomplet                             |                    | ce          | Numero document |
| A03: Faute dans le c                       | atalogue           | références. |                 |
| A04: Commandé par                          | erreur             |             |                 |
| A05: Livré en trop                         |                    |             |                 |
| A06: Ne convient pa                        | 5                  |             |                 |
| A07: Autres (a precis                      | ser dans remarque) |             |                 |
| A08: Erreur de destir                      | nation             |             |                 |
| A09: Livraison tardive                     | 1                  |             |                 |
| A10: Consigne                              |                    |             |                 |
| A11: Retour ordinaire                      | 9                  |             |                 |
| A12: Garantie                              |                    |             |                 |
| A01: Pas commandé                          | į                  |             |                 |
| Numéro document                            |                    |             |                 |
|                                            |                    |             |                 |
| Remarque                                   |                    |             |                 |
|                                            |                    |             |                 |

Cliquez sur Rajouter la ligne -> répéter cette action en fonction du nombre d'articles différents que vous désirez

| Accueil       Retours       Logout         Retour #15323       Morror.Parts SAS         Numéro de client       21 DE LA PILATERIE         Date       21 DE LA PILATERIE         Nom       21 DE CHAMPS         Adresse       21 DE CHAMPS         Contact       Référence Client         Colis envoyés       2000 Masoulenal         Quantité       Références.         Rajouter un article       0         Quantité*       1         1       1         Référence *       1         1457433566       1         Motif*       406: Ne convient pas _ 1 | $\sim$                                                                                               | Ξ                                                 |                 |       |          |                                                                                 |
|----------------------------------------------------------------------------------------------------|----------------------------------------------------------------------------------------------------|---------------------------------------------------|-----------------|-------|----------|---------------------------------------------------------------------------------|
| Retour #15323         Numéro de client         Date         Nom         Adresse         Contact         Référence Client         Colls envoyés         Quantité       Références.         Accepté         Le document est vierge. Veuillez introduire les références.         Rajouter un article         I         Référence *         125/233366         Motif         Motif                                                                                                    | Accueil Re                                                                                           | etours Logout                                     |                 |       |          |                                                                                 |
| Quantité     Référence       1       Référence *       1       Référence *       1457433546       Motif *       14576 356                                                                                                    | Retour #<br>Numéro de clien<br>Date<br>Nom<br>Adresse<br>Contact<br>Référence Clien<br>Colis envoyés | <b>¥15323</b><br>Int                              |                 |       |          | MOTOR-PARTS SAS<br>Z.I DE LA PILATERIE<br>2.RUE DES CHAMPS<br>F-59290 WASQUEHAL |
| Le document est vierge. Veuillez Introduire les références.          Rajouter un article         Quantité *         1         Référence *         1457433546         Motif *         A06: Ne convient pas       ‡                                                                                                    |                                                                                                    |                                                   |                 |       |          |                                                                                 |
| Numéro document<br>48203<br>Remarque                                                                                                    | Quantité<br>Le document es                                                                           | Référence<br>st vierge. Veuillez introduire les i | Numéro document | Motif | Remarque | Accepté                                                                         |

Cliquez sur Confirmer → Vous connaissez maintenant le statut (Accepté ou pas)

|                                                                                    | ICIE FILTHE A AIH JAGUAH LO                                                                                     | 0TUS 69-91 a été rajouté à la list | e.                   |          |         |                      |             |
|------------------------------------------------------------------------------------|----------------------------------------------------------------------------------------------------|------------------------------------|----------------------|----------|---------|----------------------|-------------|
| Retour                                                                             | #15323                                                                                                    |                                    |                      |          |         |                      |             |
| Numéro de c                                                                        | lient                                                                                                    |                                    |                      |          |         | MOTOR-               | PARTS SAS   |
| Date                                                                               |                                                                                                    |                                    |                      |          |         | Z.I. DE L<br>2 RUE D | A PILATERIE |
| Nom                                                                                |                                                                                                    |                                    |                      |          |         | F-59290              | WASQUEHAL   |
| Adresse                                                                            |                                                                                                    |                                    |                      |          |         |                      |             |
| Contact                                                                            |                                                                                                    |                                    |                      |          |         |                      |             |
| Référence C                                                                        | lient                                                                                                    |                                    |                      |          |         |                      |             |
| Colis envoyé                                                                       | is and the second second second second second second second second second second second second second second se |                                    |                      |          |         |                      |             |
| Quantité                                                                           | Référence                                                                                                    | Numéro document                    | Motif                | Remarque | Accepté |                      |             |
| 1                                                                                  | BSH 1 457 433 546                                                                                               | 48203                              | A06: Ne convient pas |          |         | modifier             | supprimer   |
|                                                                                    |                                                                                                    |                                    |                      |          |         |                      |             |
| 1                                                                                  | C4373/1                                                                                                    | 49907                              | A06: Ne convient pas |          |         | modifier             | supprimer   |
| 1<br>Rajoute<br>Quantité *                                                         | C4373/1<br>or un article                                                                                        | 49907                              | A06: Ne convient pas |          |         | modifier             | supprimer   |
| 1<br>Rajoute<br>Quantité *                                                         | c4373/1<br>or un article                                                                                        | 49907                              | A06: Ne convient pas |          |         | modifier             | supprimer   |
| 1<br>Rajoute<br>Quantité *<br>Référence *<br>Motif *<br>(A01: Pas co               | C4373/1<br>er un article                                                                                        | 49907                              | A06: Ne convient pas |          |         | modifier             | supprimer   |
| 1<br>Rajoute<br>Quantité *<br>Référence *<br>Motif *<br>A01: Pas co<br>Numéro doci | C4373/1<br>er un article                                                                                        | 49907                              | A06: Ne convient pas |          |         | modifier             | supprimer   |
| 1<br>Rajoute<br>Quantité *<br>Référence *<br>Motif *<br>A01: Pas co<br>Numéro doc  | C4373/1<br>er un article                                                                                        | 49907                              | A06: Ne convient pas |          |         | modifier             | supprimer   |

| •                                                                             | e retour à été confirme. Quelques | lignes pourraient avoir été refusées. |                                                                                                    |                   |                                         |
|-------------------------------------------------------------------------------|-----------------------------------|---------------------------------------|----------------------------------------------------------------------------------------------------|-------------------|-----------------------------------------|
| Retour                                                                        | #15323                            |                                       |                                                                                                    |                   |                                         |
| uméro de c                                                                    | lient                             |                                       |                                                                                                    |                   | MOTOR-PARTS SAS                         |
| Date                                                                          |                                   |                                       |                                                                                                    |                   | Z.I DE LA PILATERIE<br>2 RUE DES CHAMPS |
| lom                                                                           |                                   |                                       |                                                                                                    |                   | F-59290 WASQUEHA                        |
| Adresse                                                                       |                                   |                                       |                                                                                                    |                   |                                         |
| Contact                                                                       |                                   |                                       |                                                                                                    |                   |                                         |
| léférence C                                                                   | lient                             |                                       |                                                                                                    |                   |                                         |
| olis envoyé                                                                   | s                                 |                                       |                                                                                                    |                   |                                         |
|                                                                               |                                   | 544 - 2 31 T x 61 (3 T x 52           |                                                                                                    | 21 June 199       |                                         |
| Quantité                                                                      | Référence                         | Numéro document                       | Motif Remarque                                                                                                    | Accepté           |                                         |
| 1                                                                             | BSH 1 457 433 546                 | 48203                                 | A06: Ne convient pas                                                                                                 | •                 | supprimer                               |
| 1                                                                             | C4373/1                           | 49907                                 | A06: Ne convient pas                                                                                                 | 0                 | supprimer                               |
|                                                                               | u con entinte                     |                                       | Envover                                                                                                    |                   |                                         |
| Rajoute                                                                       | r un article                      |                                       | Contact                                                                                                    |                   |                                         |
| Rajoute<br>Quantité *                                                         | r un article                      |                                       | Contact Référence Cilent                                                                                             |                   |                                         |
| Rajoute<br>Quantité •<br>Référence •                                          | r un article                      |                                       | Contact  Référence Client  Colis *                                                                                   |                   |                                         |
| Rajoute<br>Quantité •<br>Référence •<br>Motif •<br>A01: Pas co                | mmandé 2                          |                                       | Contact Colis *                                                                                                    |                   |                                         |
| Rajoute<br>Quantité *<br>Référence *<br>Motif *<br>A01: Pas co<br>Numéro docu | mmandé :                          |                                       | Contact  Référence Client  Colis *  Le client reconnaît avoir pris connaissance declare les accepter sans réserve. * | des conditions de | retour des marchandises e               |

Remplissez les infos sous Envoyer

Cochez les conditions de retour des marchandises

Cliquez sur Soumettre

| Rotour                                                                         | #15323            |                 |                                                                                                    |                                            |                    |                                          |
|--------------------------------------------------------------------------------|-------------------|-----------------|----------------------------------------------------------------------------------------------------|--------------------------------------------|--------------------|------------------------------------------|
| neloui                                                                         | #10020            |                 |                                                                                                    |                                            |                    |                                          |
| Numéro de c                                                                    | lient             |                 |                                                                                                    |                                            |                    | MOTOR-PARTS SAS                          |
| Date                                                                           |                   |                 |                                                                                                    |                                            |                    | Z.I. DE LA PILATERIE<br>2 RUE DES CHAMPS |
| Adresse                                                                        |                   |                 |                                                                                                    |                                            |                    | F-59290 WASQUEHA                         |
| laroooo                                                                        |                   |                 |                                                                                                    |                                            |                    |                                          |
| Contact                                                                        |                   |                 |                                                                                                    |                                            |                    |                                          |
| Référence Cl                                                                   | lient             |                 |                                                                                                    |                                            |                    |                                          |
| colis envoye                                                                   | 5                 |                 |                                                                                                    |                                            |                    |                                          |
| Quantité                                                                       | Référence         | Numéro document | Motif                                                                                                    | Remarque                                   | Accepté            |                                          |
| 1                                                                              | BSH 1 457 433 546 | 48203           | A06: Ne convient pas                                                                                                    |                                            | 0                  | supprimer                                |
| 1                                                                              | C4373/1           | 49907           | A06: Ne convient pas                                                                                                    |                                            |                    | supprimer                                |
|                                                                                |                   |                 |                                                                                                    |                                            | •                  | Supprinter                               |
| Rajoute<br>Quantité *<br>Référence *<br>Motif *<br>A01: Pas cor<br>Yuméro docu | r un article      |                 | Envoyer<br>Contact<br>Didier<br>Référence Client<br>Colis *<br>1<br>I. Le client reconnaît av<br>déclare les accepter sans | roir pris connaissance de:<br>s réserve. * | s conditions de re | stour des marchandises et                |

Imprimez le document comme suggéré dans la fenêtre (2 pages)

- -> Copie pour le client
- -> Copie à joindre au colis

Le Retour a maintenant été envoyé virtuellement à MP vous devez désormais demander vos étiquettes de retour.

| -~~p                                                                                                    | Imprimante : BE - Xerox Phaser 6140DN  |
|----------------------------------------------------------------------------------------------------|----------------------------------------|
| Risserupi                                                                                                    | Préréglages : Réglages par défaut 🗘    |
| Petour #15323<br>Despin-t-Mill,<br>Reading-Folder: ADM<br>Designer: Administration of the Administration<br>Designer: Administration of the Administration of the Admi | Copies : 1                             |
| Advent RECEILA ANDREED A<br>Description MALLES DE<br>Enternisment Description<br>Mathemas Steel<br>Cystemanula 1                                                                                                    | Pages : 💿 toutes                       |
| Bandia         Relevant         Rel #         Research           1         60011 671 681 68         dd/01         dd/01 681 688 698 798           1         00027         6007         dd/01 681 688 698 788           Low to the plane in the systematic statement in the systematic statement in the s                                                                                                    | Taille du papier : A4 210 par 297 mm   |
| anterengine stant on. In equalmentions in 24 m for implice gent d2)                                                                                                    | Orientation : 🚺 🍽 Échelle : 100 %      |
|                                                                                                    | (Safari \$)                            |
|                                                                                                    | Imprimer l'arrière-plan                |
| (Hell = ) 1 sur 2 ( ) ()                                                                                                    | Impression : en-têtes et pieds de page |
|                                                                                                    |                                        |

|                                                                                                    | 15000                                                                                                    |                                                                                       |                                                                                                    |                                                                                       |                                                                                                    |
|----------------------------------------------------------------------------------------------------|----------------------------------------------------------------------------------------------------|---------------------------------------------------------------------------------------|----------------------------------------------------------------------------------------------------|---------------------------------------------------------------------------------------|----------------------------------------------------------------------------------------------------|
| Retour #                                                                                                    | 15323                                                                                                    |                                                                                       |                                                                                                    |                                                                                       |                                                                                                    |
| Copie pour le clie                                                                                                    | ent.                                                                                                    |                                                                                       |                                                                                                    | MOTOR                                                                                 | PARTS SAS                                                                                                    |
| Numéro de clien<br>Data                                                                                                    | t                                                                                                    |                                                                                       |                                                                                                    | Z.I DE                                                                                | A PILATERIE                                                                                                    |
| Nom                                                                                                    |                                                                                                    |                                                                                       |                                                                                                    | 2 RUE<br>F-5929                                                                       | ) WASQUEHAL                                                                                                    |
| Adresse                                                                                                    |                                                                                                    |                                                                                       |                                                                                                    |                                                                                       |                                                                                                    |
| Contact                                                                                                    | Didier                                                                                                    |                                                                                       |                                                                                                    |                                                                                       |                                                                                                    |
| téférence Client                                                                                                    | t                                                                                                    |                                                                                       |                                                                                                    |                                                                                       |                                                                                                    |
| colis envoyés                                                                                                    | 1                                                                                                    |                                                                                       |                                                                                                    |                                                                                       |                                                                                                    |
|                                                                                                    | Béférence                                                                                                    | Numéro document                                                                       | Motif                                                                                                    | Remarque                                                                              | Accepté                                                                                                    |
| Quantité                                                                                                    | The for the for                                                                                                    |                                                                                       |                                                                                                    |                                                                                       |                                                                                                    |
| Quantité<br>1                                                                                                    | BSH 1 457 433 546                                                                                                    | 48203                                                                                 | A06: Ne convient pas                                                                                        |                                                                                       | 0                                                                                                    |
| es marchandise<br>point A7)                                                                                                    | BSH 1 457 433 546<br>C4373/1<br>Is ne peuvent être retournées qu'ave                                                                                | 48203<br>49907<br>be l'accord préalable de MOTOR-PARTS. I                             | A06: Ne convient pas<br>A06: Ne convient pas<br>Les marchandises endommagées doivent no                     | us être signalées endéans les                                                         | 24H de leur réception                                                                                                    |
| Quantité 1 1 2.es marchandise point A7) Retour # 2.opie à joindre a 4.uméro de client Jate Jom Ldresse                                              | BSH 1 457 433 546<br>C4373/1<br>s ne peuvent être retournées qu'ave<br>15323<br>u colis.<br>t                                                       | 48203<br>49907<br>ex l'accord préalable de MOTOR-PARTS. I                             | A06: Ne convient pas<br>A06: Ne convient pas<br>Les marchandises endommagées doivent no                     | us être signalées endéans les<br>MOTO<br>Z. I DE<br>2 ROL<br>F-5929                   | 24H de leur réception<br>R-PARTS SAS<br>A PILATERIE<br>DES CHAMPS<br>D WASQUEHAL                                                                                                    |
| Quantité 1 1 1 Retour # Copie à joindre a vuméro de client Date Som State Contact Editopro Climation                                                | BSH 1 457 433 546<br>C4373/1<br>s ne peuvent être retournées qu'ave<br>15323<br>w colis.<br>t<br>Didier                                             | 48203<br>49907<br>ec l'accord préalable de MOTOR-PARTS. I                             | A06: Ne convient pas<br>A06: Ne convient pas<br>Les marchandises endommagées doivent no                     | us être signalées endéans les<br>MOTO<br>Z. I DE<br>2. RUE<br>F-5929                  | 24H de leur réception<br>24H de leur réception<br>24H de leur réception |
| Quantité 1 1 2 es marchandise point A7) Retour # Copie à joindre a Auméro de client Date Vom Vadresse Contact Xéférence Client Olis envoyés         | BSH 1 457 433 546<br>C4373/1<br>s ne peuvent être retournées qu'ave<br>15323<br>u colis.<br>t<br>Didier<br>t                                        | 48203<br>49907<br>ec l'accord préalable de MOTOR-PARTS. I                             | A06: Ne convient pas<br>A06: Ne convient pas<br>Les marchandises endommagées doivent no                     | us être signalées endéans les<br>MOTOI<br>2 RUE<br>2 RUE<br>F-5929i                   | 24H de leur réception 24H de leur réception R-PARTS SAS A-PILATERIE DES CHAMPS D WASOUEHAL                                                                                                    |
| Quantité 1 1 2 es marchandise point A7) Retour # Copie à joindre a iuméro de client bate form bate contact tétérence Client colls envoyés           | BSH 1 457 433 546<br>C4373/1<br>s ne peuvent être retournées qu'ave<br>15323<br>u colis.<br>t<br>Didier<br>t<br>1                                   | 48203<br>49907<br>ec l'accord préalable de MOTOR-PARTS. I                             | A06: Ne convient pas<br>A06: Ne convient pas<br>Les marchandises endommagées doivent no                     | us être signalées endéans les<br>MOTO<br>2 I DE<br>2 ROL<br>2 ROL<br>F-5929           | 24H de leur réception 24H de leur réception                                                                                                    |
| Quantité 1 1 es marchandise point A7) Retour # Copie à joindre a tuméro de clien tate tom didresse Scontact téférence Client Solis envoyés Quantité | BSH 1 457 433 546<br>C4373/1<br>s ne peuvent être retournées qu'ave<br>15323<br>u colis.<br>t<br>Didier<br>t<br>1<br>Référence                      | 48203<br>49907<br>ec l'accord préalable de MOTOR-PARTS. I                             | A06: Ne convient pas<br>A06: Ne convient pas<br>es marchandises endommagées doivent no<br>Motif             | us être signalées endéans les<br>MOTOF<br>Z RUE<br>2 RUE<br>F-5929<br><b>Remarque</b> | C 24H de leur réception R-PARTS SAS A PILATERIE DES CHAMPS VASQUEHAL Accepté                                                                                                    |
| Quantité 1 1 200101A77) Retour # 20010 à joindre a 4uméro de clien Jate Nom Atresse Contact Atérénce Client Collis envoyés 1                        | BSH 1 457 433 546<br>C4373/1<br>s ne peuvent être retournées qu'ave<br>15323<br>u colls.<br>t<br>Didier<br>t<br>1<br>Référence<br>BSH 1 457 433 546 | 48203<br>49907<br>ec l'accord préalable de MOTOR-PARTS. I<br>Numéro document<br>48203 | A06: Ne convient pas A06: Ne convient pas es marchandises endommagées doivent no Motif A06: Ne convient pas | us être signalées endéans les<br>MOTO<br>Z I DE<br>2 RUE<br>F-5929<br><b>Remarque</b> | C 24H de leur réception 24H de leur réception 24H de leur récepti                                                                                                    |

Suivre les demandes de retour :

Choisissez le menu Retours

| $\wedge$                       |                                                        |
|--------------------------------|--------------------------------------------------------|
| Accueil                        | Retours                                                |
| Con                            | pte utilisateur                                        |
| Nom d'u                        | tilisateur *                                           |
| Nom d'u<br>Saisissez<br>Mot de | tillisateur * votre nom d'utilisateur pour RMA. asse * |

## En cours ou Traitées

| Accueil              | Retours Logout               |                  |         |               |             |                  |                                 |
|----------------------|------------------------------|------------------|---------|---------------|-------------|------------------|---------------------------------|
|                      |                              |                  |         |               |             |                  |                                 |
|                      |                              |                  |         |               |             |                  |                                 |
| Incom                | nplet En cours Traité        | es               |         |               |             |                  |                                 |
| -                    |                              |                  |         |               |             |                  |                                 |
| Nouvea               | au                           |                  |         |               |             |                  |                                 |
| Nouvea<br>#          | Créé(e)                      | Référence Client | Contact | Colis envoyés | Colis reçus | Statut           | Mis à jour                      |
| Nouvea<br>#<br>15323 | Créé(e)<br>25/04/13 09:53:56 | Référence Client | Contact | Colis envoyés | Colis reçus | Statut<br>Envoyé | Mis à jour<br>25/04/13 10:02:11 |

## Vous pouvez quitter le programme en cliquant sur Logout

| Accueil              | Retours Logout                    |                  |                   |                    |                  |                  |                                 |
|----------------------|-----------------------------------|------------------|-------------------|--------------------|------------------|------------------|---------------------------------|
| BF                   |                                   |                  |                   |                    |                  |                  |                                 |
| Incom                | plet En cours Traitée             | 98               |                   |                    |                  |                  |                                 |
|                      |                                   |                  |                   |                    |                  |                  |                                 |
| Nouvea               | u                                 |                  |                   |                    |                  |                  |                                 |
| Nouvea<br>#          | u<br>Créé(e)                      | Référence Client | Contact           | Colis envoyés      | Colis reçus      | Statut           | Mis à jour                      |
| Nouvea<br>#<br>15323 | U<br>Créé(e)<br>25/04/13 09:53:56 | Référence Client | Contact<br>Didier | Colis envoyés<br>1 | Colis reçus<br>0 | Statut<br>Envoyé | Mis à jour<br>25/04/13 10:02:11 |

Demande d'étiquette de retour :

Aller sur <u>www.mp-i.eu/fr</u>. Aller sur l'onglet « Commandes en ligne » et cliquer sur « Demande étiquettes retour »

| A | cueil Produits - partenaires Services Tarifs - Documents      | Commandes en ligne        | Promotions Actualité |
|---|---------------------------------------------------------------|---------------------------|----------------------|
|   | 1 2 3 4 5<br>NOUVEAUTE !!!                                    | Commandes en Ligne        | .U 🤊                 |
|   |                                                               | MyShop                    |                      |
|   |                                                               | Aldoc                     |                      |
|   |                                                               | On-line shop MP           |                      |
|   | Le spécialiste de la Distribution des Rétroviseurs, Glaces+su | TecDoc - MyCat            |                      |
|   |                                                               | On-line shop ou TecDoc ?  |                      |
|   | Une offre éclairage complémentaire sur les référe             | Demande codes d'accès     |                      |
|   |                                                               | Gestion des retours       |                      |
|   | VENTE EXCLUSIVEMENT RESERVEE AUX P                            | Demande étiquettes retour |                      |
|   | DISPONIBLE CHEZ MP                                            |                           |                      |

Compléter le formulaire qui s'affiche en renseignant le nom de votre société et votre n° de client. Sélectionner le type d'étiquette souhaitée puis recopier les caractères de sécurité. Cliquer sur envoyer.

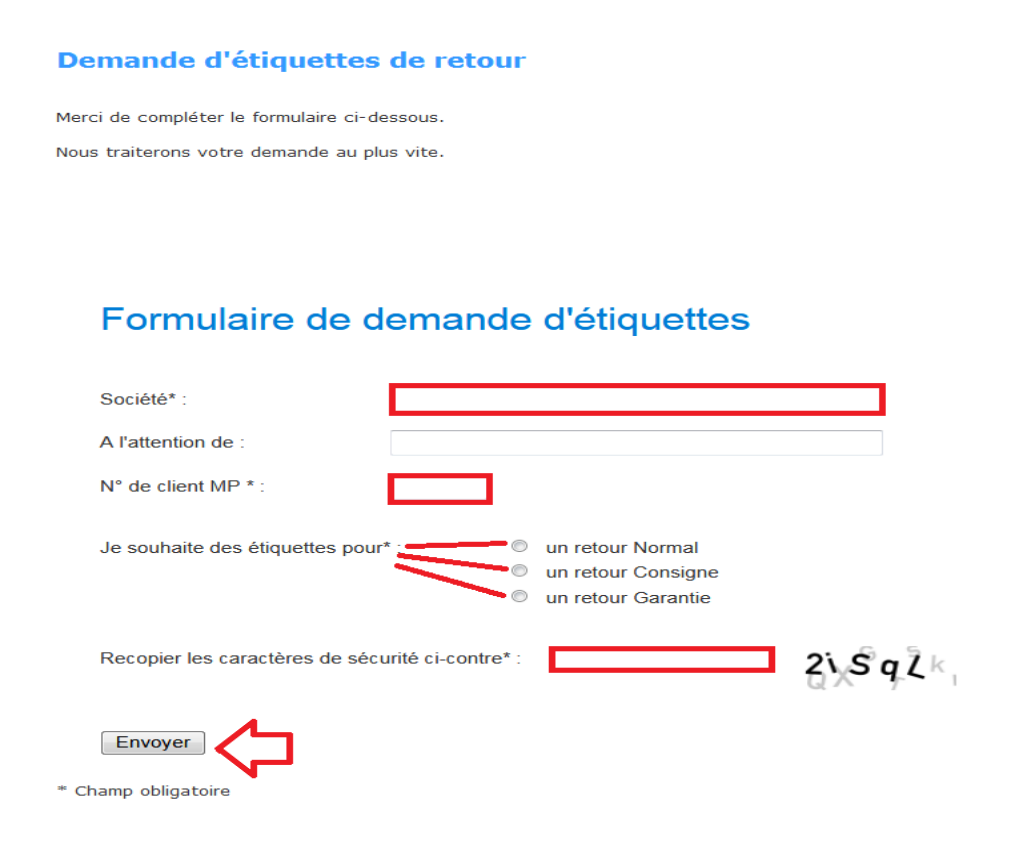